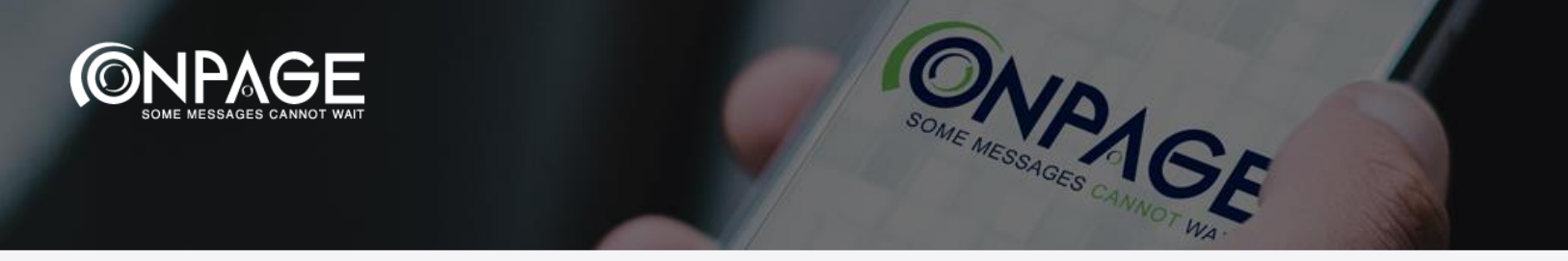

## **OnPage + ServiceNow Integration – Installation Guide**

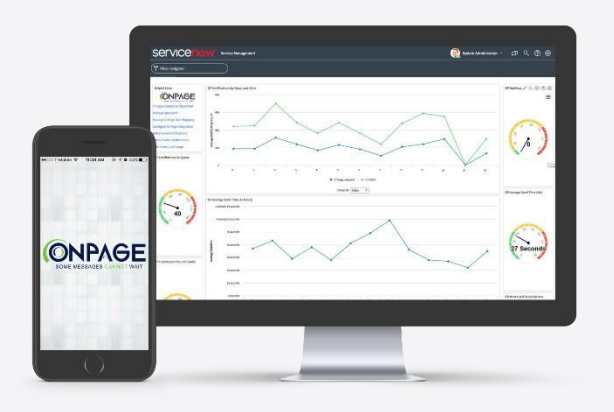

## System Requirements

- All ServiceNow versions are compatible
- Integrator must have full admin permissions with their ServiceNow instance
- OnPage Gold package required

Visit <u>https://www.onpage.com/free-trial/</u> to sign up for a free trial.

## **Installation Instructions**

- Go to the ServiceNow store <u>https://store.servicenow.com</u>
- Search for OnPage
- Hover over the application and click More
- In the upper corner, click on Get
- Enter your ServiceNow HI credentials and login
- Click on Download

After downloading the OnPage application from the ServiceNow store, install the application in ServiceNow.

- Navigate to downloaded system applications.
- Locate the OnPage application, and click install.

When the install is complete, the "Install" button text will change to "Installed".

## Access the Guided Tour

Once installation is complete, search for OnPage

- In the bottom left corner under Manage Integration, click on Run setup
- In the bottom left corner, click on Take a Tour

Please follow the guided tour to assist in the implementation. To go back to the tour, in the top right corner click on the **blue question mark** and at the bottom click on **Take a Tour**.

© OnPage 2019

+1 (781) 916-0040

www.onpage.com